## 线上考试须知

1.各位考生应自觉维护考试严肃性、权威性和公信力, 自觉诚信考试,在规定考试时间内独立作答,考试期间不与 任何第三人交流考试内容,通过诚信考试对自身课程学习效 果做到客观的诊断评价。

2.建议考生选择安静适宜的环境进行线上考试,避免干扰。

3.考生应准备用于线上考试的计算机设备,并于考前登 录线上考试系统完成计算机设备的兼容性测试。为避免兼容 性问题,各考生应在用于线上考试的计算机设备上安装 chrome 核心的主流网络浏览器,需注意同时使用多个浏览器 页面进入考试系统的,会造成答题数据丢失和混乱。

4.线上考试系统登录账号和密码与研究生管理信息系统相同,请提前确认密码无误。

5.考试安排发布后,考生应登录研究生管理信息系统, 在"培养管理——在线考试安排"中查看线上考试安排。并于 考前至少半小时登录线上考试系统,核查当天考试科目。未 查询到相关课程考试信息的,应立即联系研究生院杨老师。 为保障考试的顺利进行,考生可提前15分钟查看当次考试 试题,正式考试开始后若因相关信息错误或未按规定提交试 卷影响考试结果的,由考生自行负责。

6.任课教师可能以.doc或者.docx格式上传试题材料,请考生确保用于线上考试的计算机设备能正常打开相应类型

的附件。

7.请考生在试题下方的答题框作答,并及时点击"保存本题答案"按钮保存已答内容。为避免因浏览器错误、系统崩溃、网络断开等原因造成已答内容丢失,请及时执行保存操作。在执行保存之前,请勿手动刷新页面、关闭浏览器或者退出系统,否则将导致未保存的答题内容丢失。若保存出错,考生可将已答内容粘贴到记事本等文字编辑器保存,待刷新页面或重新登录系统后,再将已答内容粘贴到答题框, 若多次重复操作仍然出错,请立即联系研究生院杨老师。

8.考生可在考试时间(以服务器时间为准)结束前,提 交答卷。考试时间结束,系统将自动提交答卷,未保存内容 将丢失。

9.确需以上传附件方式提交答卷的,需要考生自行上传答卷。为避免可能出现的系统拥堵,请考生于考试时间结束前15分钟以.doc格式的 word 文件上传答卷,未在规定时间内上传答卷附件的将作为旷考处理。

10.为减少兼容性问题,请勿从 word、pages 等附带格式 的文字编辑软件中直接复制内容粘贴至答题框,否则将导致 系统保存失败,甚至答卷提交错误。确需粘贴复制的,请先 将内容复制到记事本清除格式,再从记事本复制到答题框。

11.上传答题附件时必须等待上传成功的提示,一般等待时间不超过30秒,超过后可刷新页面重试,如重试后依旧未提示上传成功,可尝试使用其他浏览器重试。

12.课程考试时间结束后半小时内,考生可以登录研究生

<mark>管理信息系统查看本场考试本人的答题记录</mark>。

12.故意导致网络接入问题等影响答卷提交的,将视情形 作为旷考或作弊处理。